Stay Young

## Service Manual

M8 Treadmill

Display Type: Entertainment Plus

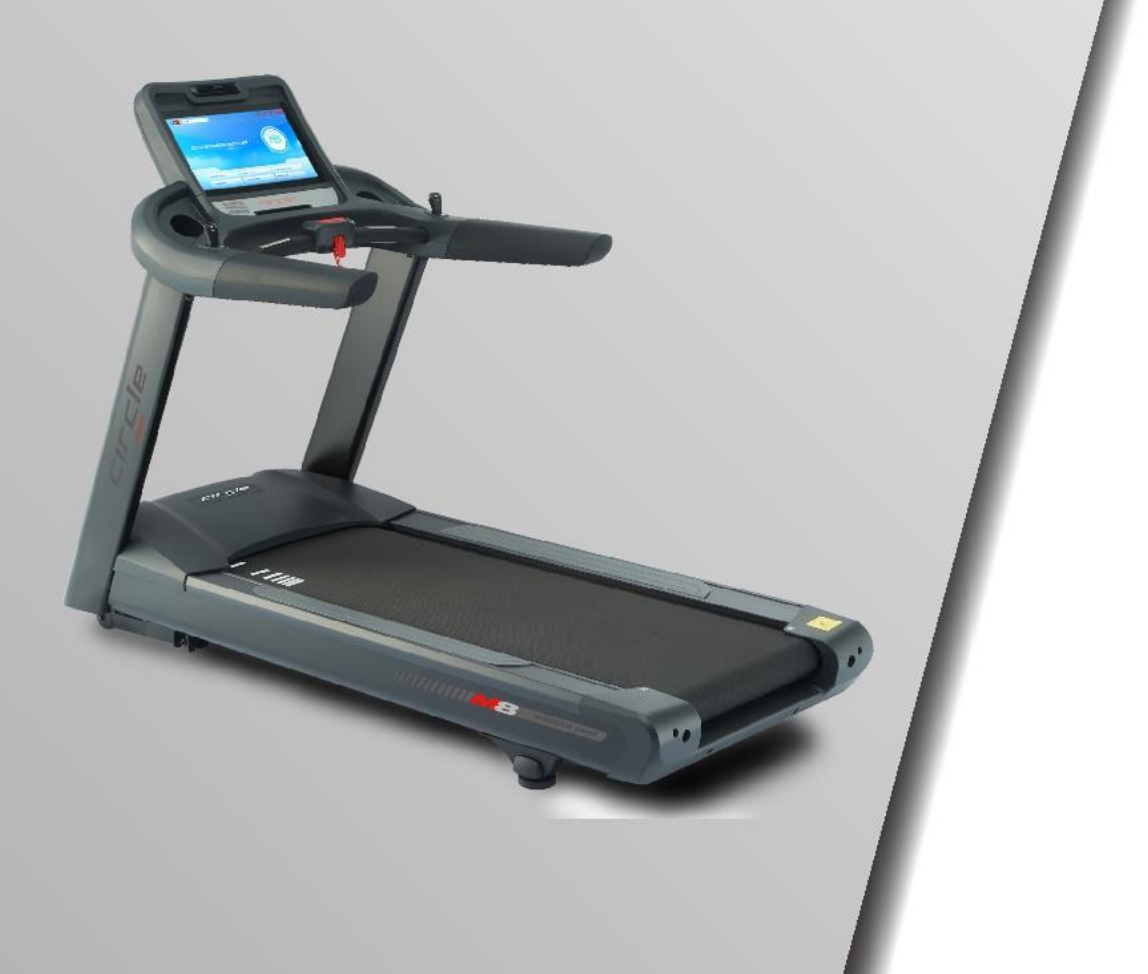

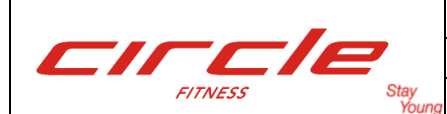

Page: 2 of 31

| Table of ( | Contents |
|------------|----------|
|------------|----------|

- 1. Engineering Mode: How to entry ------ Page 3 1.1. Wi-Fi Settings ----- Page 3 1.2. Ethernet: Reserved ----- Page 4 1.3. TV Settings-CVBS 1.3.1 Scan Channel-Europe Tuner (Pal / DVB-T) ------ Page 4 ----- Page 5 1.4. Preference: Unit 
  Speed 
  Incline Settings 1.5. Heart Rate Control: Control mode selection ----- Page 5 1.6. System: ----- Page 6 1.7. Error Log -----Page 6 1.8. Testing: -----Page 7 1.9. Update 1.9.1. Update App (software update) -----Page 8 1.9.2. Update Bookmarks (update website link) ------Page 9 1.9.3. Update video data (update Virtual Connect) ------Page 13 1.9.4. Replace Logo (Replace Logo) -----Page 16 1.10. About (Machine information) -----Page 18 1.11. Advanced -----Page 18 Firmware Update -----Page 20 2.
- 3. Trouble Shooting -----Page 22

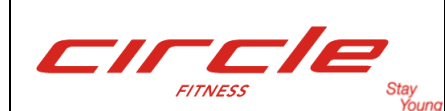

### 1. Engineering Mode:

Press center of logo for 5 seconds to get in.

| English          | S OR QUICK START | QUICK              |  |
|------------------|------------------|--------------------|--|
| Training Courses | Goal Training    | Heart Rate Control |  |

### 1.1. Wi-Fi settings:

| Configuration      |                                                              |
|--------------------|--------------------------------------------------------------|
| Wi-Fi              | Wi-Fi ON/OFE Wi-Fi                                           |
| Ethernet           | Enable Wi-Fi                                                 |
| τv                 | SSID Scan                                                    |
| Preference         | FT-wireless                                                  |
| Heart Rate Control | Connected: 192.168.1.100 (DNS: 192.168.1.1)                  |
| System             | Security: WPA2                                               |
| ErrorLog           | Security: WEP                                                |
| Testing            |                                                              |
| Update             | Useable Wi-Fi                                                |
| About              |                                                              |
| Advanced           |                                                              |
|                    |                                                              |
| Configuration      |                                                              |
| Wi-Fi              | Wi-Fi                                                        |
| Ethernet           | Enable W -Fi                                                 |
| TV                 | SSID FTwireless<br>Security: WPA2 Scan Scan Select a Useable |
| Preference         | FT-wiref ss                                                  |
| Heart Rate Control | FTwirelets Cancel Connect State                              |
| System             | wahlee then press                                            |
| ErrorLog           | Security: WEP Connect button.                                |
| Tab <b>q</b>       | wertyuiopes                                                  |
| ?123 <b>a</b>      | s d f g h j k l Done                                         |
| 순 <b>Z</b>         | x c v b n m , <sup>1</sup> .                                 |
| /                  | @<br>/ :-)                                                   |

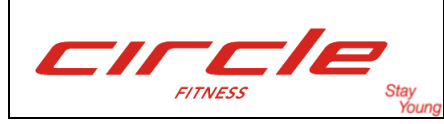

#### **1.2. Ethernet: Reserved for further use.**

#### 1.3. TV settings: CVBS

### 1.3.1. Scan Channel-Europe Tuner(Pal / DVB-T)

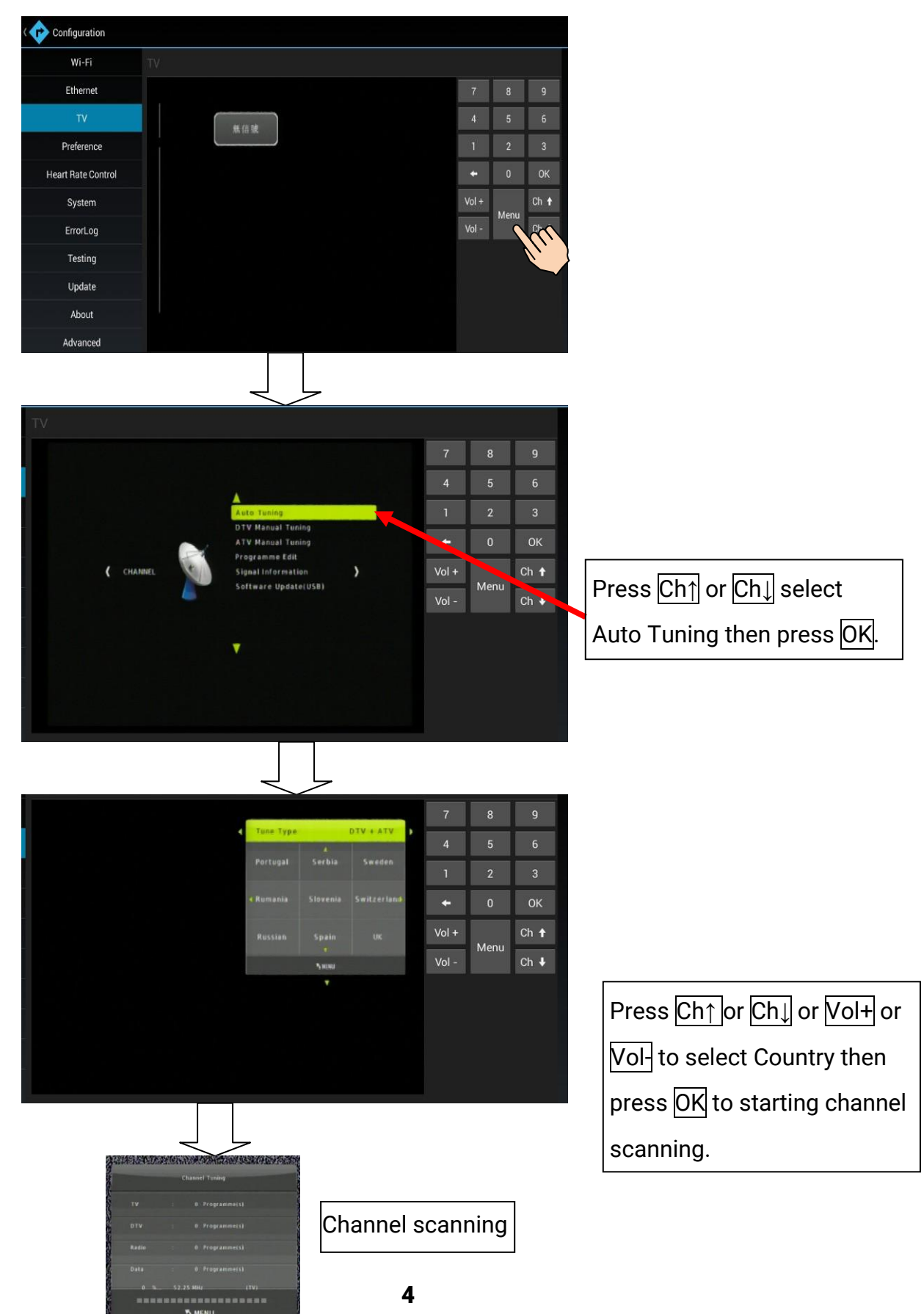

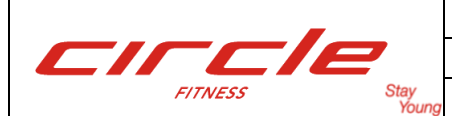

### 1.4. Preference

| Configuration      |                                                            |
|--------------------|------------------------------------------------------------|
| Wi-Fi              | Preference                                                 |
| Ethernet           | Unit                                                       |
| TV                 |                                                            |
| Preference         | Min Speed Set Minimum speed.                               |
| Heart Rate Control | Max Speed Setting range: 0.2~1.0 kph / 0.1~0.6mph          |
| System             | Set Maximum speed.                                         |
| ErrorLog           | Max Incline<br>Setting range: 16.0~25.0 kph / 10.0~15.6mph |
| Testing            |                                                            |
| Update             |                                                            |
| About              |                                                            |
| Advanced           | Set Maximum Incline level.                                 |
|                    |                                                            |
|                    |                                                            |
|                    |                                                            |
|                    |                                                            |

### 1.5. Heart Rate Control

| Configuration      |                    |                                     |
|--------------------|--------------------|-------------------------------------|
| Wi-Fi              | Heart Rate Control |                                     |
| Ethernet           | Control Mode       | Speed: Speed auto adjust only       |
| TV                 |                    | Incline: Incline auto adjust only   |
| Preference         | Oual               | Dual: Speed and Incline auto adjust |
| Heart Rate Control |                    |                                     |
| System             |                    |                                     |
| ErrorLog           |                    |                                     |
| Testing            |                    |                                     |
| Update             |                    |                                     |
| About              |                    |                                     |
| Advanced           |                    |                                     |
|                    |                    |                                     |
|                    |                    |                                     |
|                    |                    |                                     |

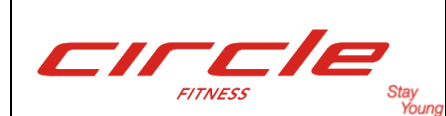

### Document: Service Manual Description: Treadmill Page: 6 of 31

Model: M8 E Plus

### 1.6. System

| Ethernet            |                          |
|---------------------|--------------------------|
|                     | State                    |
|                     | Totol Distance<br>0.0 km |
| IV                  | Totol Time               |
| Preference          | Ave. Speed               |
| Heart Bate Control  | 0.5 km/h                 |
| Theart nate control |                          |
| System              | - 530 +                  |
| ErrorLog            | Incline A/D              |
| Testing             | - 130 +                  |
| Undate              | Settings                 |
| opuate              | Idle Detection OFF       |
| About               | GS Mode OFF              |
|                     | Timezone Offset          |
| Advanced            | + 0 0 ; 0 0              |
|                     | Management Server        |
|                     | 192.168.1.111            |

### State:

**Total Distance:** Total used distance **Total Time:** Total used Time **Ave. Speed:** Average Speed

### Calibration: (parameter settings)

**Speed/HZ:** Speed parameter, high value, and higher speed to each speed point. **Incline A/D:** incline lowest position parameter.

### Settings: (Other settings)

**Idle Detection:** Auto PAUSE while machine working but no user on it. Detect time is about 30~40 seconds.

### GS Mode:

 $\begin{array}{l} \text{OFF} \rightarrow \text{incline go to 0 after STOP.} \\ \text{ON} \rightarrow \ \text{incline go to 0 after Start.} \end{array}$ 

**Timezone Offset:** Timezone setting, for USB data saving, file name reference to date and time.

Management Server: Asset Management Local Host IP.

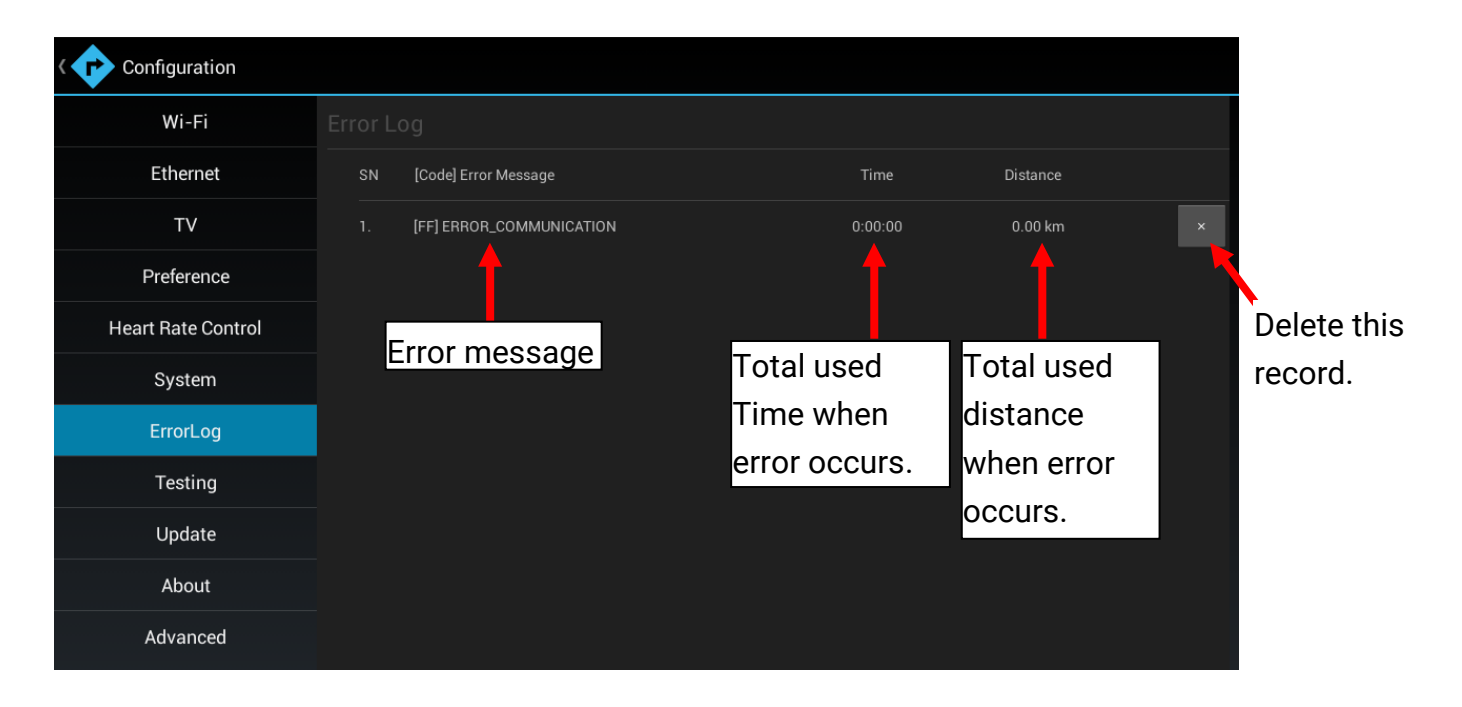

### 1.7. ErrorLog: Error signal records

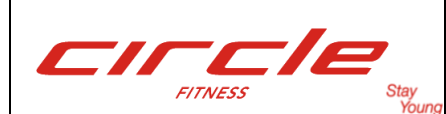

### Document: Service Manual Description: Treadmill Page: 7 of 31

### **1.8.** Testing: Control system output test and input information.

|                    |                | OFF: Stop | motor.                 |                                    |         |
|--------------------|----------------|-----------|------------------------|------------------------------------|---------|
|                    |                | ON: Run h | notor.                 |                                    |         |
| Configuration      |                |           |                        |                                    |         |
| Wi-Fi              | Testing        |           |                        |                                    |         |
| Ethernet           | Enable OFF     |           |                        |                                    |         |
| TV                 |                |           | Motor (or<br>Setting R | u <b>tput) Hz</b><br>ange: 4~180HZ |         |
| Preference         | Incline AD     |           | Incline A              | <b>D:</b> Incline position         |         |
| Heart Rate Control | Status         |           | Setting R              | ange: 100~1000                     |         |
| System             | DC Bus Voltage |           | DC Bus V               | /oltage:                           |         |
| ErrorLog           | Output Current |           | Motor co               | ntroller internal operat           | ing     |
| Testing            |                |           | voltage, u             | usually should be within           | n       |
| Update             |                |           | 290~320                | V.                                 |         |
| About              |                |           |                        |                                    |         |
| Advanced           |                |           | Output Cu              | irrent:                            |         |
|                    |                |           | Motor con              | ntroller output current, u         | usually |
|                    |                |           | should be              | within 4~7Amp if the p             | person  |
|                    |                |           | weight is u            | under 100kg, test spee             | d is 8  |
|                    |                |           | km/h.                  |                                    |         |

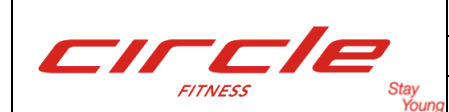

Document: Service Manual Description: Treadmill

Page: 8 of 31

Model: M8 E Plus

### 1.9 Upgrade

### 1.9.1 Upgrade the app (Software update)

*Step 1:* Insert the USB device (shall be new software inside. e.g.: **Treadmill–20150126170001- signed.apk**) to external USB port of machine.

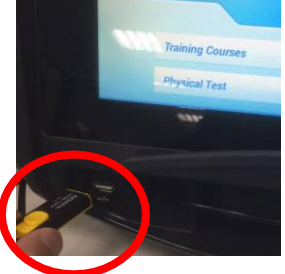

Step 2: Enter to Engineering Mode – Update page, select new software and press Update.

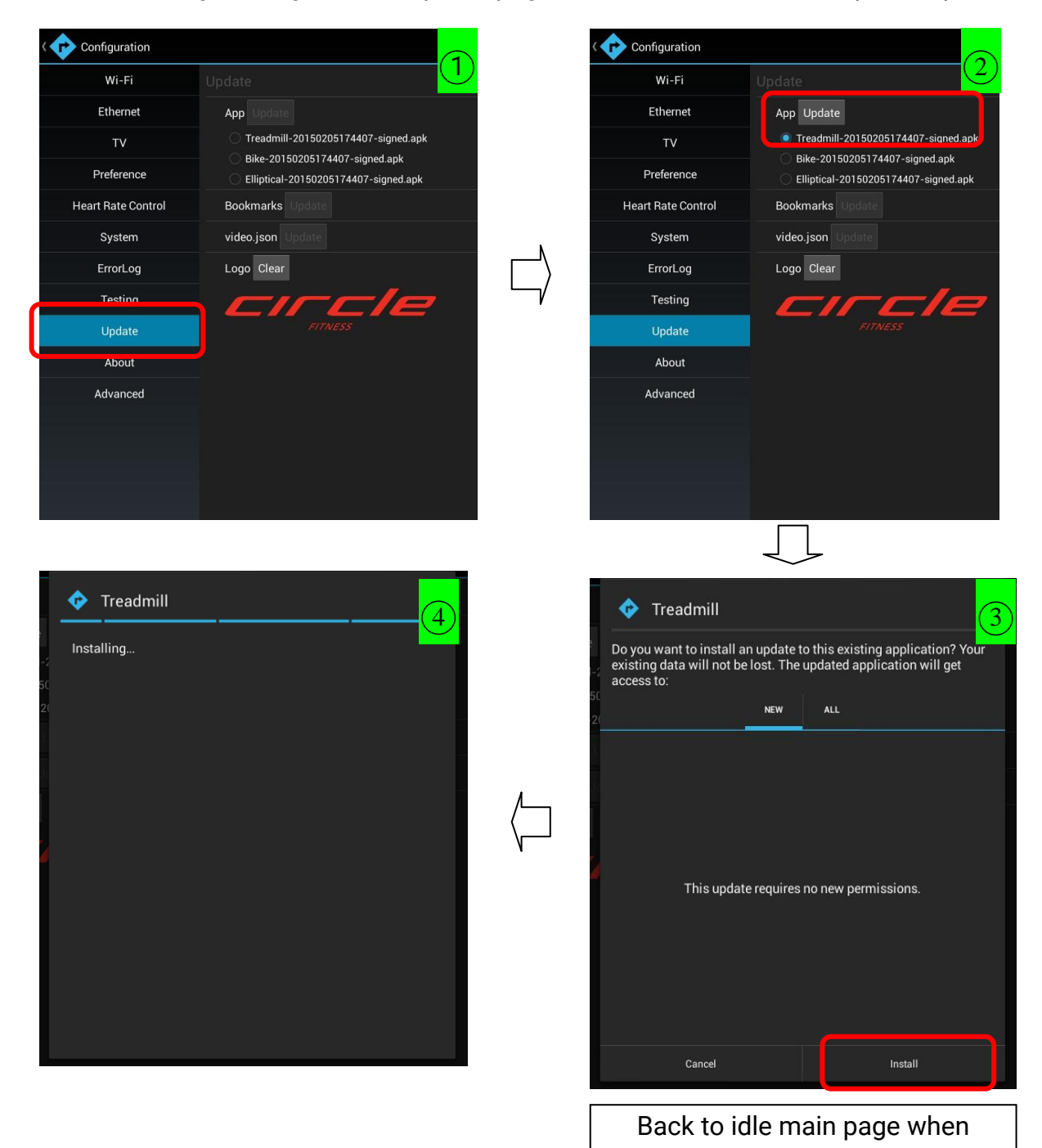

8

installation is completed.

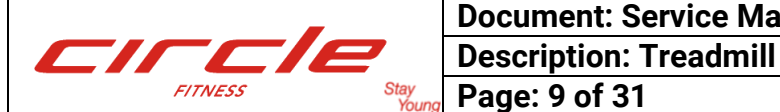

**Document: Service Manual** 

Model: M8 E Plus

1.9.2. Update Bookmarks (update internet website icon and address)

Step 1: To create a document, name it "bookmark".

Step 2: Put website icon to bookmark document, the icon specification shall be 152X152, PNG format.

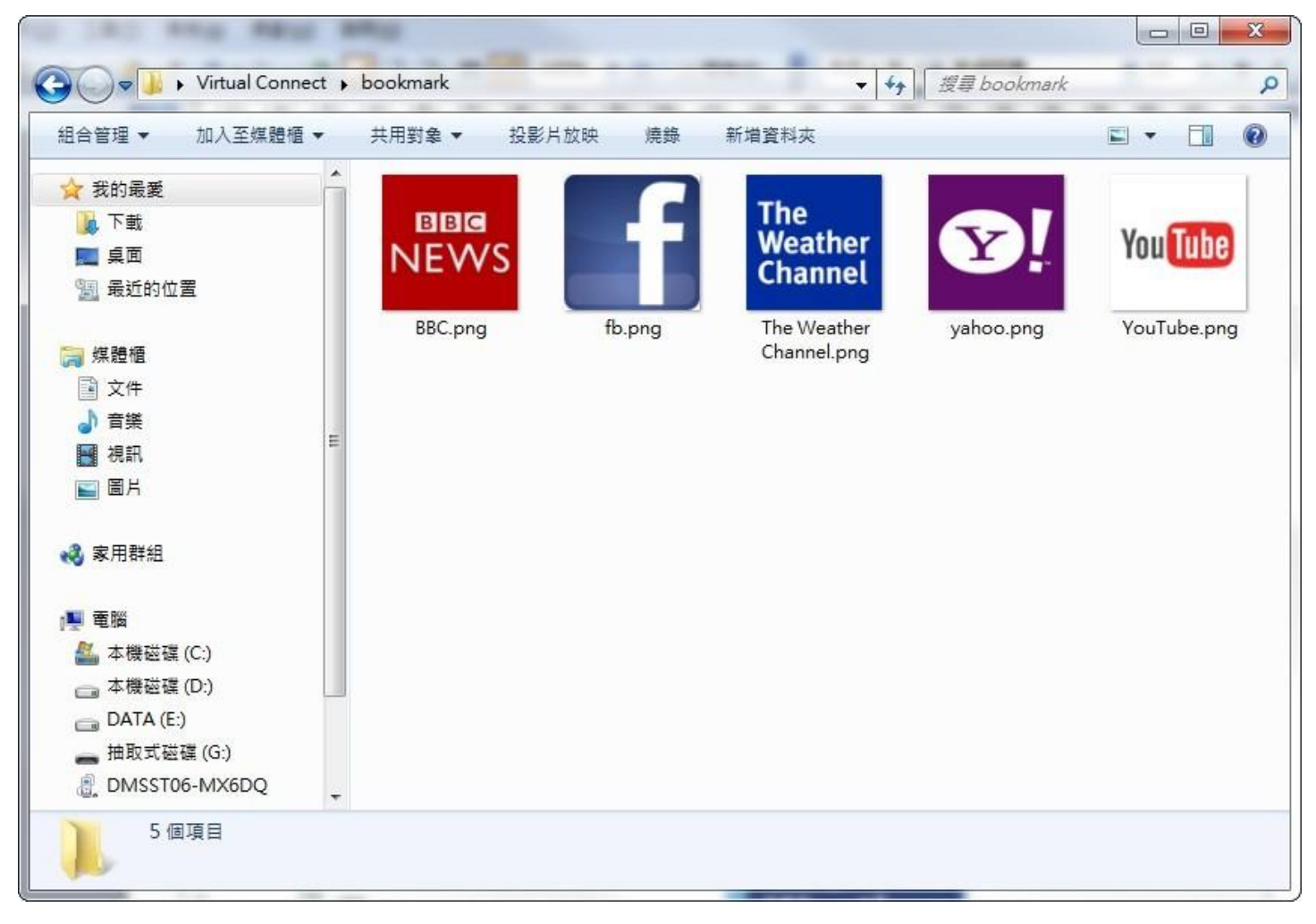

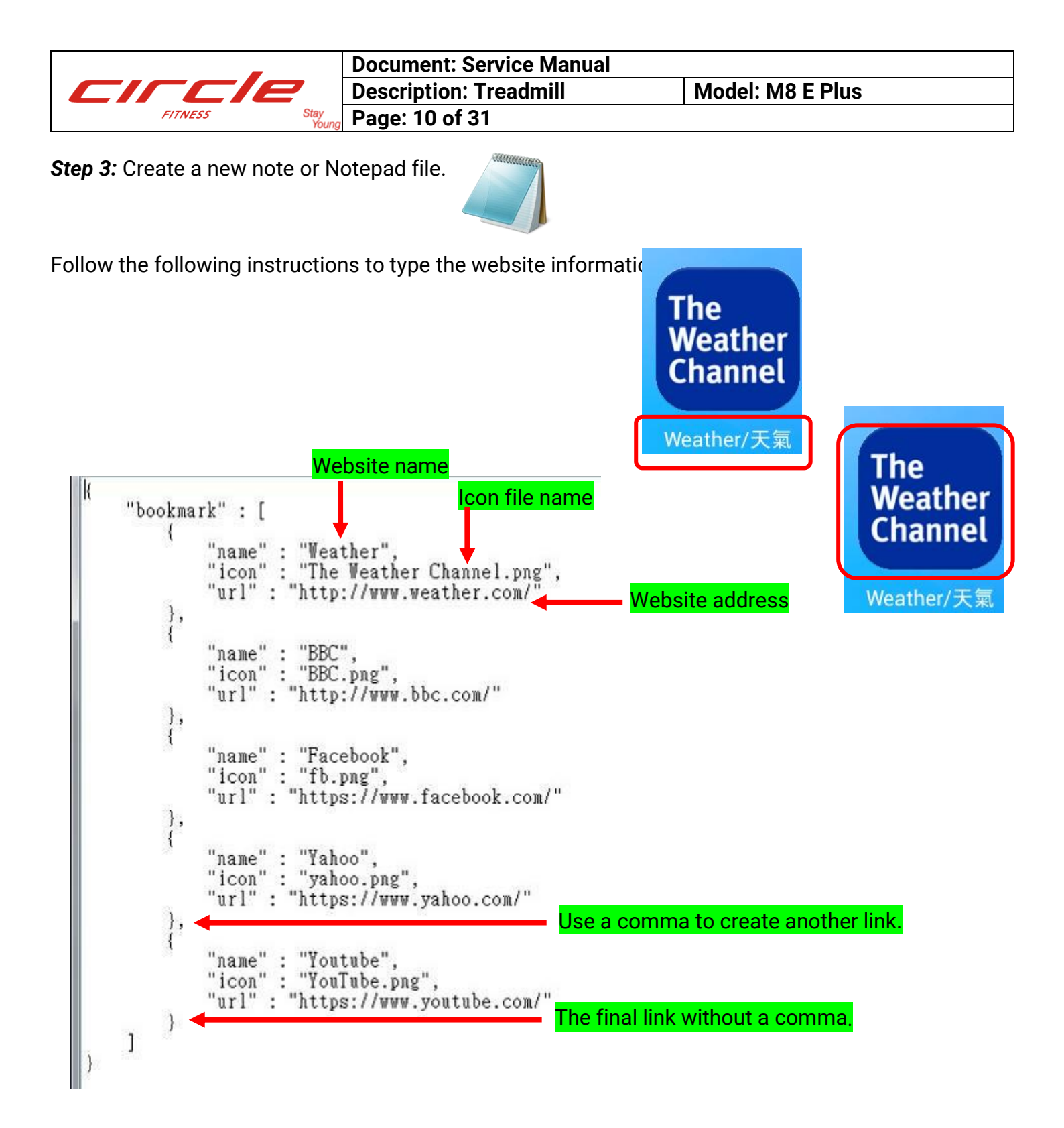

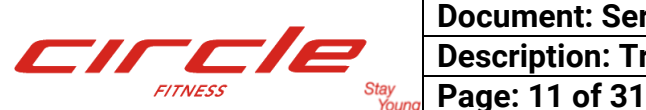

**Step 4:** save the link information file to a UTF-8 format and change file name to bookmark, change vice file name to Jason then put it to bookmark document.

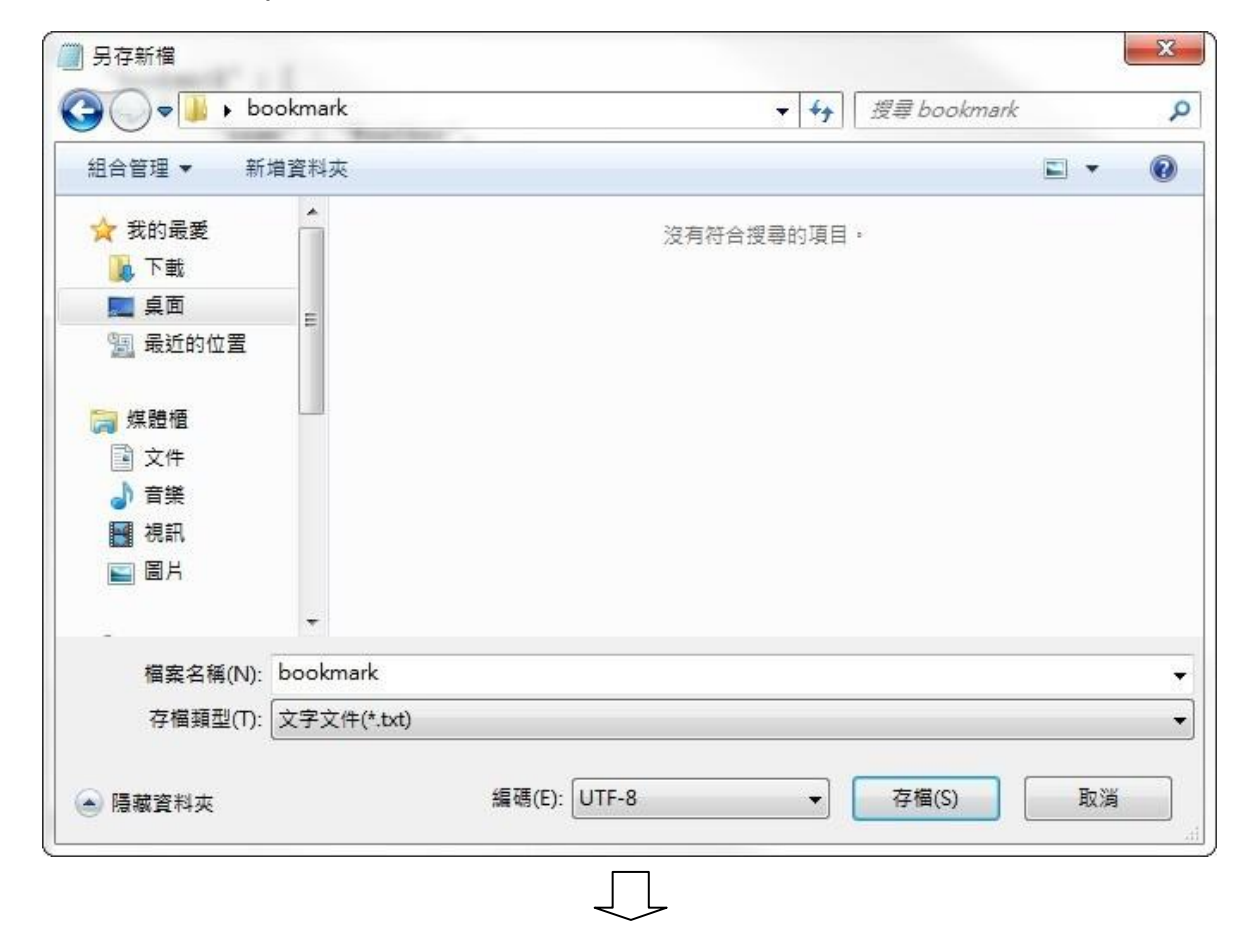

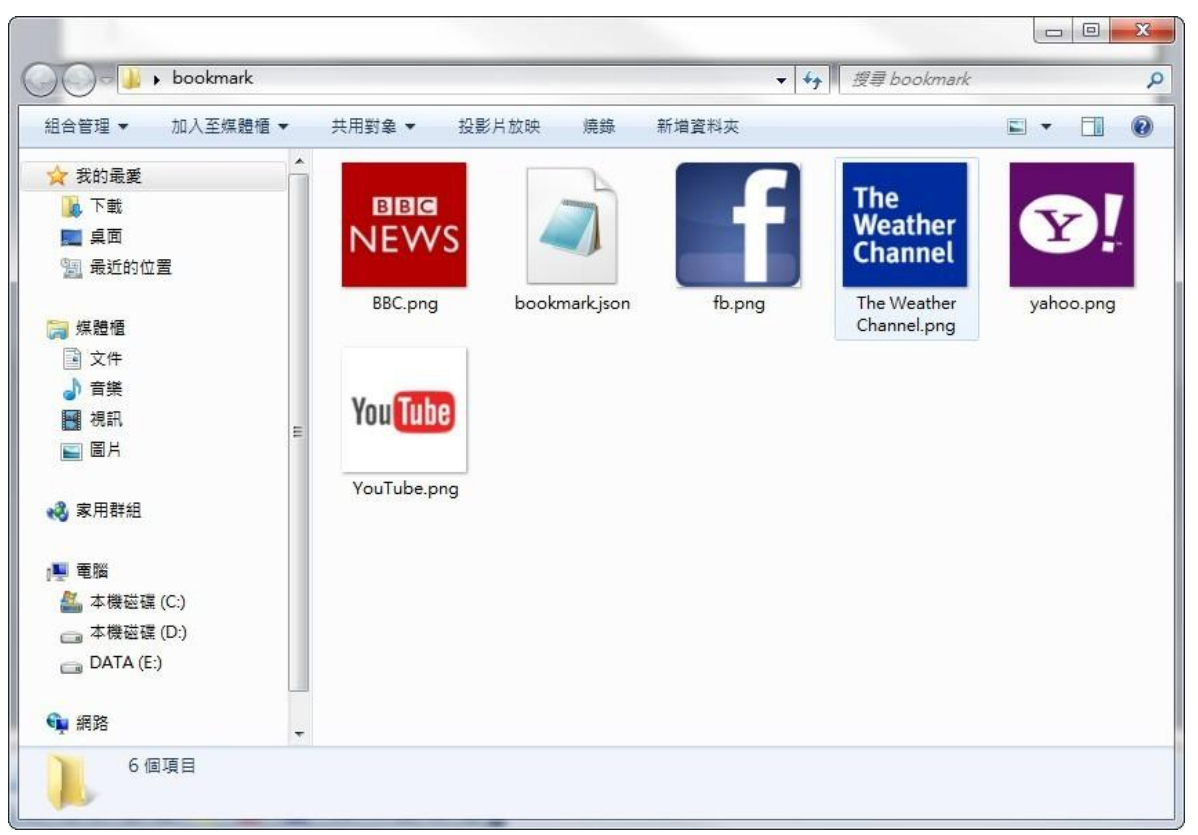

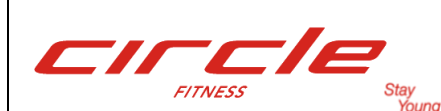

*Step 5:* Put bookmark document to USB device; insert the USB device to external USB Port of Machine.

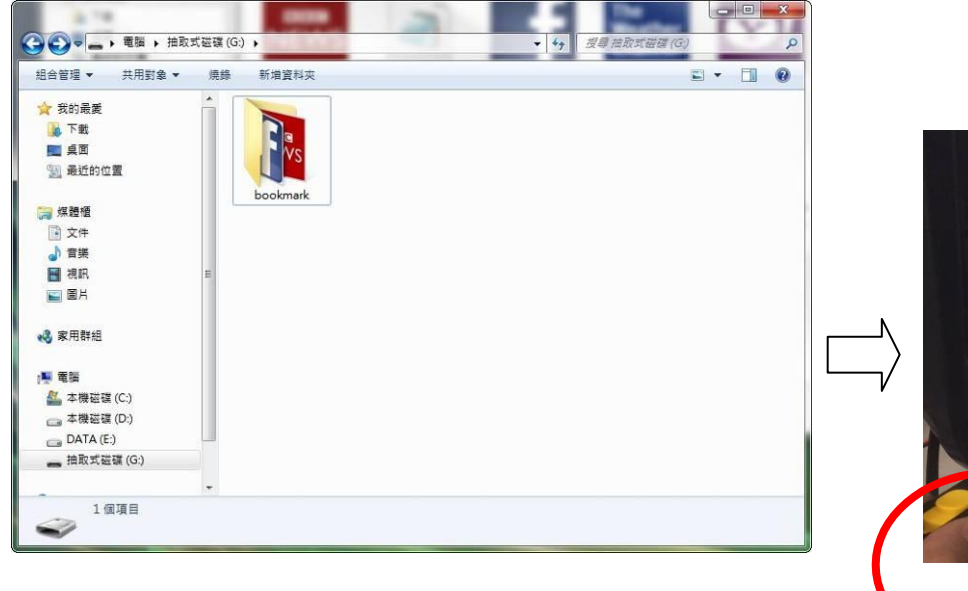

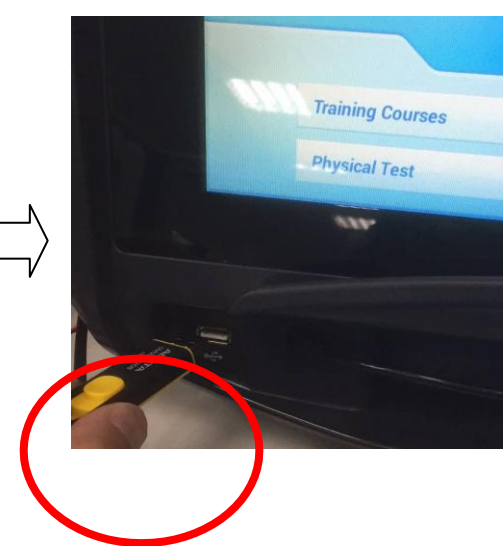

**Step 6:** Enter to Engineering Mode – Update page, press Update key of Bookmarks, will show update finished after update.

| Configuration      |                                                    |  |  |
|--------------------|----------------------------------------------------|--|--|
| Wi-Fi              | Update                                             |  |  |
| Ethernet           | App Update                                         |  |  |
| TV                 | Treadmill-20150216163402-signed.apk                |  |  |
| Preference         | Bike-20150216163402-signed.apk<br>Bookmarks Update |  |  |
| Heart Rate Control | video.ison Update                                  |  |  |
| System             | Logo Clear                                         |  |  |
| ErrorLog           | erela                                              |  |  |
| Testing            | FITNESS                                            |  |  |
| Update             |                                                    |  |  |
| About              |                                                    |  |  |
| Advanced           |                                                    |  |  |

| Configuration      |                                     |
|--------------------|-------------------------------------|
| Wi-Fi              | Update                              |
| Ethernet           | App Update                          |
| т٧                 | Treadmill-20150216163402-signed.apk |
| Preference         | Biokmarks Undate update finished    |
| Heart Rate Control | video ison Undate                   |
| System             |                                     |
| ErrorLog           |                                     |
| Testing            | FITNESS                             |
| Update             |                                     |
| About              |                                     |
| Advanced           |                                     |

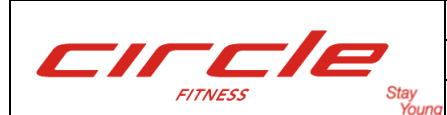

Page: 13 of 31

# 1.9.3 Update video data (update Virtual Connect information, it is not update for video film, only update for film illustration and interactive scenario.)

**Step 1:** Create a new note or WordPad file. Typing the virtual connect information according to the rules as below.

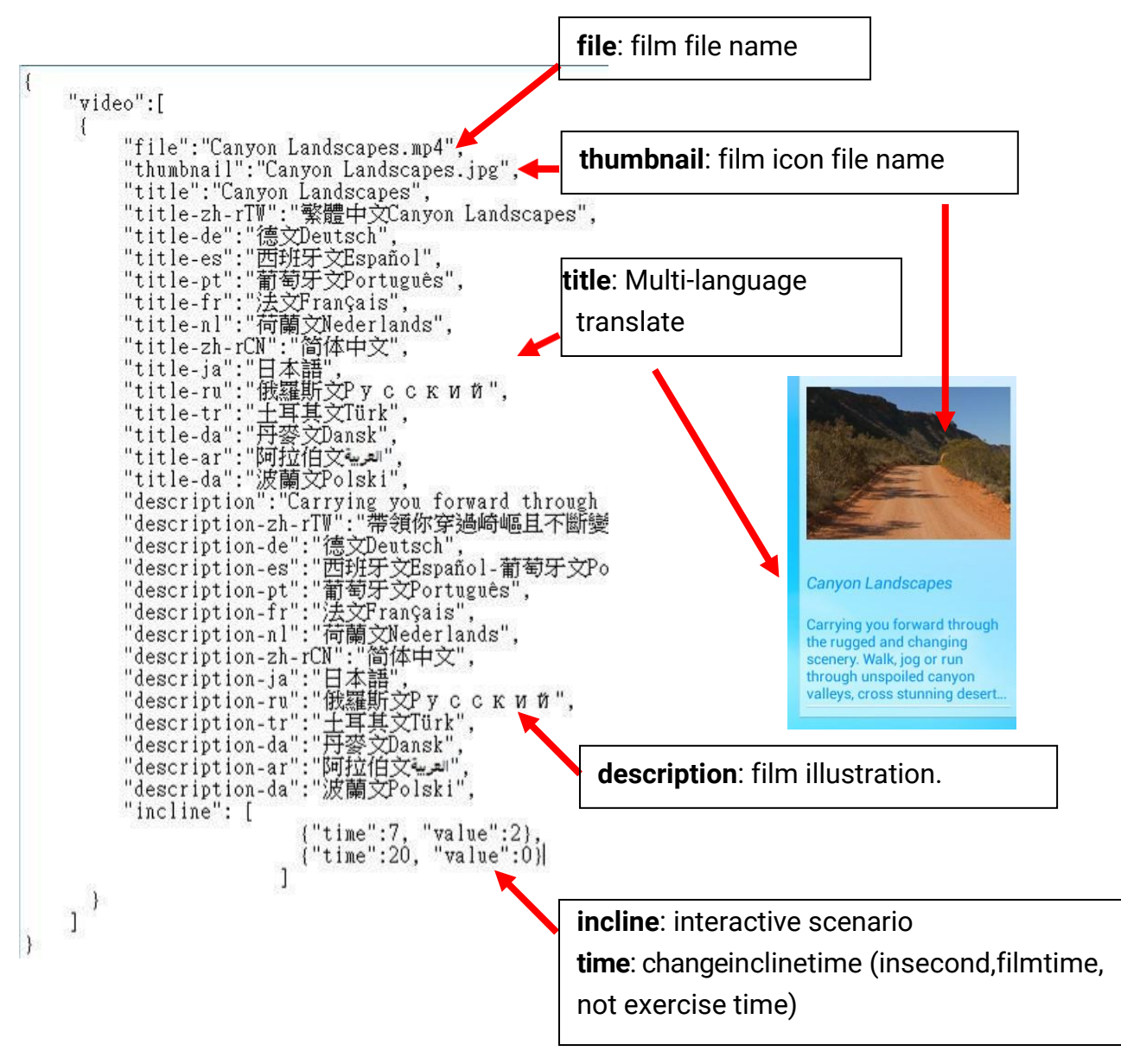

![](_page_13_Picture_0.jpeg)

**Step 2**: Save the link information file to a UTF-8 format and change file name to video, change vice file name to Jason then put it to USB root content. Insert USB device to external USB port of machine.

![](_page_13_Picture_4.jpeg)

![](_page_13_Picture_5.jpeg)

![](_page_13_Picture_6.jpeg)

![](_page_14_Picture_0.jpeg)

**Step 3**: Enter to Engineering Mode – Update page, press Update key of video.json, will show update finished after update.

![](_page_14_Picture_4.jpeg)

| S  | Ireadmill-20150216163402-signed. |
|----|----------------------------------|
|    | Bike-20150216163402-signed.apk   |
| B  | ookmarks Update                  |
| vi | deo.json Update update finished  |
| Lo | ogo Clear                        |

![](_page_15_Picture_0.jpeg)

| Document: Service Manual |     |
|--------------------------|-----|
| Description: Treadmill   | Moc |
| Page: 16 of 31           |     |

### 1.9.4 Replace Logo

**Step 1:** Logo icon size shall be under 330X80 with png format, change icon name to logo then put into USB device root content. Insert USB device to external USB port of machine.

![](_page_15_Picture_5.jpeg)

![](_page_15_Picture_6.jpeg)

![](_page_15_Picture_7.jpeg)

![](_page_16_Picture_0.jpeg)

Document: Service Manual Description: Treadmill Page: 17 of 31

Model: M8 E Plus

**Step 2:** There will be have 2 logos shown at engineering mode-Update page, one is current logo, another is new logo in USB device, press Update key that next to New Logo to replace the logo. Press Configuration to exit engineering mode to main page to check the logo.

NOTE: if you do not want to show any Logo, just press Clear to clear logo.

![](_page_16_Picture_5.jpeg)

| English          | AMS OR | QUICK STAR      | RT >>>>> | QUIC               | KT |  |
|------------------|--------|-----------------|----------|--------------------|----|--|
| Training Courses | =      | Goal Training   | =        | Heart Rate Control |    |  |
| Physical Test    |        | Virtual Connect |          | Multimedia         |    |  |

![](_page_17_Picture_0.jpeg)

### 1.10 About (Machine information)

|                    |                                                              | Machine Type: Treadmill or Bike or               |
|--------------------|--------------------------------------------------------------|--------------------------------------------------|
|                    |                                                              | Ellipticaldependonwhatsoftwareyou                |
| Configuration      |                                                              | installed.                                       |
| Wi-Fi              | Version                                                      | Model: need to insert manually in Advanced Page. |
| Ethernet           | Machine Type                                                 |                                                  |
| TV                 | Model<br>M-7A00A1                                            | in Advanced Page.                                |
| Preference         | Serial Number<br>888888888                                   |                                                  |
| Heart Rate Control | App<br>20150216163402                                        | APP: Software Version.                           |
| System             | Kernel     #1 SMP PREEMPT Wed Feb 11 10:56:17 CST 20     MFi | 15                                               |
| ErrorLog           | 3.00                                                         | Kernel: Firmwareversion,justneedto               |
| Testing            |                                                              | check month/date/year (Feb 11 & 2015).           |
| Update             |                                                              | MFi: Apple Device compatibleversion              |
| About              |                                                              |                                                  |
| Advanced           |                                                              |                                                  |

![](_page_18_Picture_0.jpeg)

# Document: Service ManualDescription: TreadmillModel: M8 E PlusPage: 19 of 31

### 1.11 Advanced:

| Configuration      |             |           |     |   |   |   |   |        |
|--------------------|-------------|-----------|-----|---|---|---|---|--------|
| Wi-Fi              | () anocd    |           |     |   |   |   |   |        |
| Ethernet           | Unlock •••• |           |     |   |   |   |   |        |
| TV                 |             |           | 2.4 |   |   |   |   |        |
| Preference         | Pas         | sword: 12 | 34  |   |   |   |   |        |
| Heart Rate Control |             |           |     |   |   |   |   |        |
| System             |             |           |     |   |   |   |   |        |
| ErrorLog           |             |           |     |   |   |   |   |        |
| Tab <b>1</b>       | 2 3         | 4         | 5   | 6 | 7 | 8 | 9 | 0 🗠    |
| ABC #              | \$          | % &       | *   | - | + | ( | ) | 2 Done |
| ~\{                | < >         | =         | : ; | , | • | ! | ? | ~\{    |
|                    | / @         |           |     |   |   | " | - |        |

| Configuration      |                   | Machine Type: Treadmill or Bike or            |
|--------------------|-------------------|-----------------------------------------------|
| Wi-Fi              | Advanced          | Ellipticaldependonwhatsoftwareyou             |
| Ethernet           | Type<br>Treadmill |                                               |
| TV                 | Model<br>M-7A00A1 | Model: Enter model by numeric keypad          |
| Preference         | Serial Number     | Serial Number: Enter serial number by numeric |
| Heart Rate Control | 88888888          | keypad (Do not change if not necessary.)      |
| System             | 74:fe:48:2a:36:96 | Wi-Fi MAC Address: Wi-Fi unique code          |
| ErrorLog           | Total Distance    | if firmware version less than 2015/2 📌        |
| Testing            | 0.9 mi Clear      | before update, please press Generate to       |
| Update             | 2.1 hrs Clear     | change the code after update.                 |
| About              | Exit              | Total Distance & Total Time: Press Clear      |
| Advanced           | Exit to Launcher  | to reset value.                               |

**Exit to Launcher**: Press this key to exit the APP and back to Android desktop. If you want to enter APP again, please insert USB device or reset the power.

![](_page_19_Picture_0.jpeg)

### 2. Firmware Update:

### 2.1. Update Notices:

2.1.1. Please Confirm Firmware Version in powering-on page is the Android or CIRCLE FITNESS.

![](_page_19_Picture_6.jpeg)

2.1.2. Firmware Update shall be use the right version to update, e.g.: if firmware version is 12 01 2014, want to update to Feb 11 2015, shall be use update\_141201\_150211\_native.zip (Android version) or update\_141201\_150211\_logo.zip(Circle version) update file.

![](_page_19_Picture_8.jpeg)

2.1.3. System read update.zip file name only, the update file name we provide with version information, e.g.: update\_141201\_150211\_logo.zip, you need to change the file name to update.zip before insert USB device to external USB port of machine.

![](_page_19_Picture_10.jpeg)

2.1.4. System will delete update.zip of USB device, if you would like to update next machine, you need to copy the update.zip file to USB device again.

| 組合管理 ▼ 共用對象 ▼ 燒錄 新增資 | 料夾 🖾 🕶 🔟 🔞 | 組合管理 ▼ 共用 | 對象 ▼ 新増資料夾 | = • 🛛 🔞 |
|----------------------|------------|-----------|------------|---------|
| 🚖 我的最爱               |            | 🕎 我的最愛    | 這個資料夾是     | 空的。     |
| 🚂 下載                 |            | ▶ 下載      |            |         |
| 三 桌面 🗉 🔛             | 5          | 画 桌面      | E          |         |
| 1911 最近的位置           |            | 9月 最近的位置  |            |         |
| update               | zip        |           |            |         |
| <b>深</b> 煤體櫃         |            | □ 煤題櫃     |            |         |
| 📄 文件                 | T          |           |            |         |
|                      |            | ▶ 👌 音樂    |            |         |
| 視訊                   |            |           |            |         |
| ■ 圖片                 |            | ■ 圖片      |            |         |
| •                    |            |           | •          |         |
| 1個項目                 |            | 0個項目      |            |         |
|                      |            |           |            |         |

![](_page_20_Picture_0.jpeg)

**2.2. How to update:** copy update file update.zip to USB device, insert USB device to external USB port of machine, system will auto update and reboot.

**NOTE:** System will delete update.zip of USB device, if you would like to update next machine, you need to copy the update.zip file to USB device again.

![](_page_20_Picture_5.jpeg)

![](_page_21_Picture_0.jpeg)

| Document: Service Manual |
|--------------------------|
| Description: Treadmill   |
| Page: 22 of 31           |

### **3. Trouble Shooting**

- 3.1. Error Code:
- 3.1.1. Error Code: 01 Low Voltage during work.

![](_page_21_Picture_6.jpeg)

### **Description:**

Input voltage is too low during workout (DC Bus lower than 150V),220V system lower than 115Vac, 110V system lower than 70Vac.

### Analysis and Solutions:

| No                             | Analysis               | Solution                                                |  |
|--------------------------------|------------------------|---------------------------------------------------------|--|
| 1.                             | Wrong input voltage    | Please confirm input voltage in range(rating±20%)       |  |
| 2. Input power wire connection |                        | Please confirm the power cord plug well at power source |  |
|                                | abnormal               | and machine.                                            |  |
| 3.                             | Input voltage unstable | Voltage shutdown and return suddenly.                   |  |

![](_page_22_Picture_0.jpeg)

Document: Service Manual Description: Treadmill Page: 23 of 31

Model: M8 E Plus

### 3.1.2. Error Code: 02 - Temperature Sensor Abnormal

![](_page_22_Picture_4.jpeg)

**Description:** Motor Controller internal sensor is abnormal. **Analysis and Solutions:** Replace motor driver.

![](_page_23_Picture_0.jpeg)

### 3.1.3. Error Code: 04 - Output Over Current

![](_page_23_Picture_4.jpeg)

**Description:** Motor controller output current is overload, over than ratingX200 (M-7 rating 9.6A / M-8 rating 13A)

### Analysis and Solutions:

 Running belt / deck wear and tear: to make motor controller output current overload, shall be replace running belt or deck, need to check the loading current after replaced, normally loading current for under 100kg test person, test at speed 8km/h, the current show as below:

|         | New Machine | Light wear / tear | Mid. wear / tear | Need to replace |
|---------|-------------|-------------------|------------------|-----------------|
| Loading | 5↓          | 6↓                | 7.5↓             | 7.5↑            |
| Current |             |                   |                  |                 |

- **2. Motor controller abnormal:** motor controller sensor abnormal, still occur error at normal loading current need to replace motor controller.
- **3. Motor lose phase:** motor internal wiring open circuit or motor connect wires U V W pure onnection to make high loading current, please motor connect to inverter well or measure the motor U-V / V-W / W-U, shall be short circuit and low resistance not open circuit.

![](_page_24_Picture_0.jpeg)

Document: Service Manual Description: Treadmill Page: 25 of 31

Model: M8 E Plus

### 3.1.4. Error Code: 06 – Input Over Voltage

![](_page_24_Picture_4.jpeg)

Description: input AC voltage is too high

### **Analysis and Solutions:**

- 1. Input voltage abnormal: please confirm input voltage shall be under 250 Vac normally.
- 2. Motor return voltage is too high: at high incline level with high user weight and high speed will be cause the error occur, need to adjust motor controller parameter or change power eliminate resistor.(please contact Circle Fitness)
- 3.1.5. Error Code: 08 Grounding Failure

| FG 🛃 | English          |                                  |
|------|------------------|----------------------------------|
|      |                  |                                  |
| (    | SROUN<br>Errc    | DING FAILURE<br>r Code: 08       |
|      | Training Courses | Goal Training Heart Rate Control |
|      | Physical Test    | Virtual Connect Multimedia       |

**Description:** Motor phase is failure and current is leakage.

### Analysis and Solutions:

Motor connection wire do not connect well and touch to the main frame: please check motor connection.

![](_page_25_Picture_0.jpeg)

| Document: Service Manual |                  |
|--------------------------|------------------|
| Description: Treadmill   | Model: M8 E Plus |
| Page: 26 of 31           |                  |

### 3.1.6. Error Code: 09 – Over Heat

![](_page_25_Picture_3.jpeg)

Description: Motor controller is over heat.

### Analysis and Solutions:

**Running belt/deck is worn and torn** so motor controller output current is overload, running belt or deck at medium worn and torn for a long time and machine use very often maybe cause the error occur, shall be replace running belt or deck, need to check the loading current after replaced, normally loading current for under 100kg test person, test at speed 8km/h, the current show as below:

|                 | New Machine | Light wear / tear | Mid. wear / tear | Need to replace |
|-----------------|-------------|-------------------|------------------|-----------------|
| Loading Current | 5↓          | 6↓                | 7.5↓             | 7.5 ↑           |
|                 |             |                   |                  |                 |

![](_page_26_Picture_0.jpeg)

|   | Document: Service Manual |                  |  |
|---|--------------------------|------------------|--|
|   | Description: Treadmill   | Model: M8 E Plus |  |
| y | Page: 27 of 31           |                  |  |

### 3.1.7. Error Code: 0A - Motor Overload

![](_page_26_Picture_3.jpeg)

**Description:** Motor controller is overload over rating X110 for few minutes(M-7 rating 9.6A / M-8 rating 13A)

### Analysis and Solutions:

**Running belt/deck is worn and torn** so motor controller output current is overload, running belt or deck at high worn and torn and machine use very often maybe cause the error occur, shall be replace running belt or deck, need to check the loading current after replaced, normally loading current for under 100kg test person, test at speed 8km/h, the current show as below:

|         | New Machine | Light wear / tear | Mid. wear / tear | Need to replace |
|---------|-------------|-------------------|------------------|-----------------|
| Loading | 5↓          | 6↓                | 7.5↓             | 7.5 ↑           |
| Current |             |                   |                  |                 |

![](_page_27_Picture_0.jpeg)

| Document: Service Manual |  |
|--------------------------|--|
| Description: Treadmill   |  |
| Page: 28 of 31           |  |

### 3.1.8. Error Code: 0B - Inverter Overload

![](_page_27_Picture_4.jpeg)

### **Description:**

Motor controller overload over ratingX150 for few minutes(M-7 rating 9.6A / M-8 rating 13A)

### Analysis and Solutions:

**Running belt/deck is worn and torn** so motor controller output current overload, running belt or deck at high worn and torn and machine use very often maybe cause the error occur, shall be replace running belt or deck, need to check the loading current after replaced, normally loading current for under 100kg test person, test at speed 8km/h, the current show as below:

|         | New Machine | Light wear / tear | Mid. wear / tear | Need to replace |
|---------|-------------|-------------------|------------------|-----------------|
| Loading | 5↓          | 6↓                | 7.5↓             | 7.5 ↑           |
| Current |             |                   |                  |                 |

![](_page_28_Picture_0.jpeg)

### 3.1.9. Error Code: 0E – Dynamic Brake Abnormal

![](_page_28_Picture_4.jpeg)

**Description:** Power eliminate resistor is abnormal. **Analysis and Solutions:** Replace motor controller.

### 3.1.10. Error Code: 21 – Inverter Flash Abnormal

![](_page_28_Picture_7.jpeg)

**Description:** Flash device of the motor controller is abnormal. **Analysis and Solutions:** Replace motor controller.

![](_page_29_Picture_0.jpeg)

### 3.1.11. Error Code: 22 -Inverter Flash Abnormal

![](_page_29_Picture_4.jpeg)

**Description:** EEPROM of the motor controller is abnormal. **Analysis and Solutions:** Replace motor controller.

### 3.1.12. Error Code: 25 – Emergency Circuit Error

![](_page_29_Picture_7.jpeg)

Description: Emergency stop event occur from motor controller.

### **Analysis and Solutions:**

**Console did not catch the emergency device event but motor controller caught.** This error message will auto eliminate after motor controller back to normal condition.

Emergency stop device circuit did not connect to motor controller: Please check wire connection.

![](_page_30_Picture_0.jpeg)

| Document: Service Manual |    |
|--------------------------|----|
| Description: Treadmill   | Мо |
| Page: 31 of 31           |    |

### 3.1.13. Error Code: FE - Incline

![](_page_30_Picture_4.jpeg)

Description: Incline level cannot reach the preset position.

### **Analysis and Solutions:**

- 1. **Input AC voltage is too low:** input AC voltage shall be at rating±20%,please check power input.
- 2. Incline motor VR abnormal: replace incline motor.